# Instruction sheet for Annual/Quarterly Return filing for Producers

# Step: 1

The Producer will click on the Return, a new window of Generate report will open.

| E-Waste Management Sys<br>(Portal under E-Waste (Management) Ru | <b>tem</b><br>les, 2022)                     |                                                      |                                                                                        |                          |             |
|-----------------------------------------------------------------|----------------------------------------------|------------------------------------------------------|----------------------------------------------------------------------------------------|--------------------------|-------------|
| ≡<br>Producer                                                   | ANNUAL RETURNS FILIN                         | 3                                                    |                                                                                        |                          | 2023-2024 * |
|                                                                 | Ocenerate Report                             | Generate Report                                      |                                                                                        |                          |             |
| <b>1</b> Dashboard                                              | Basic Detail                                 | 1:Once the report subm<br>2: Interim portal transfer | nitted, it cannot be edited. Please verify<br>r data will be added in the Annual Repor | before submission.<br>rt |             |
| EPR Registration 🗸                                              | Producer Obligation                          | Select Report                                        |                                                                                        |                          |             |
| 📔 List 🗸                                                        | Recycler Name and<br>Quantity of End Product | Select Report                                        |                                                                                        |                          | *           |
| Return Filing                                                   | Awareness                                    | Submitted Reports                                    |                                                                                        |                          |             |
| Return                                                          | Avareness Documents                          | Report                                               | Year                                                                                   | Date of Submission       | Action      |
| Sales Data Entry                                                | Storage target of the solar panel            |                                                      |                                                                                        | No data found            |             |
|                                                                 | Submission                                   |                                                      |                                                                                        |                          | Save & Next |
|                                                                 |                                              |                                                      |                                                                                        |                          |             |

# Step:2

In 'Generate Report' window the Producer will select the quarter for the further process.

| E-Waste Management Syst<br>(Portal under E-Waste (Management) Rule | <b>em</b><br>es, 2022)            |                                                                                                    |             |
|--------------------------------------------------------------------|-----------------------------------|----------------------------------------------------------------------------------------------------|-------------|
| <b>≡</b><br>Producer                                               | ANNUAL RETURNS FILM               | NG                                                                                                    | 2023-2024 🔹 |
|                                                                    | Generate Report                   | Generate Report                                                                                                    |             |
| E Dashboard                                                        | Basic Detail                      | 1:Once the report submitted, it cannot be edited. Please verify before submission.<br>2: Interim portal transfer data will be added in the Annual Report |             |
| EPR Registration                                                   | Producer Obligation               | Select Report                                                                                                    |             |
| 📔 List 🗸 🗸                                                         | Quantity of End Product           | Select Report                                                                                                    | *           |
| Return Filing                                                      | Awareness                         | Quarter 2                                                                                                    |             |
|                                                                    | Awareness Documents               | Quarter 3                                                                                                    |             |
| Sales Data Entry                                                   | Storage target of the solar panel | Quarter 4<br>Annual Report                                                                                                    |             |
|                                                                    | Submission                        |                                                                                                    | Save & Next |

### Step:3

A new Window for the selected quarter will open. In this window, the producer will check the details and click the 'save and next' button to navigate to the next pages.

| E-Waste Management Syst<br>(Portal under E-Waste (Management) Ru                                                                                                    | <b>iem</b><br>Ies, 2022)                                                                                                    |                                                                                                    |                  |
|----------------------------------------------------------------------------------------------------|----------------------------------------------------------------------------------------------------|----------------------------------------------------------------------------------------------------|------------------|
| ≡<br>Producer                                                                                                    | ANNUAL RETURNS FILING                                                                                                    |                                                                                                    | 2023-2024 *      |
| E Derboard  C Derboard  C Derboard  D Derboard  D Derb | ANNUAL RETURNS FILING<br>Consult Repri<br>Basic Debai<br>Marine Clapsine<br>Description Clapsine<br>Description Clapsine | Company Details Tase NameCompany Name Example Execution Personnel Information Address Address In Profit Do Jak Berlaw UJJANNAL INDU. PLOT, OPP. SBI, VATVA OLDC-1, PLOT NO. 2/A SHYAM UJJANNAL INDU. PLOT, Amm Address Cip Ammediana Produce Sites GuiJABAT Authorized Person Details Name * SHALESSHEMA JUANBENA VALAND Exami of IntegReservices In Address In Address In |                  |
|                                                                                                    |                                                                                                    |                                                                                                    | Back Sive & Hest |

### Step:4

In this window, the Producer will check their obligation and click the save and next button.

|                  |                                              |                                                                           |                 |          |               |            | (           |
|------------------|----------------------------------------------|---------------------------------------------------------------------------|-----------------|----------|---------------|------------|-------------|
| Producer         | ANNUAL RETURNS FILI                          | NG                                                                        |                 |          |               |            | 2023-2024 * |
|                  | Generate Report                              | Compliance Status<br>Financial Year : 2023-2024<br>EPR ID : 2023-10-11777 |                 |          |               |            |             |
|                  | Basic Detail                                 | EEE Code                                                                  | Obligation (MT) | Iron(MT) | Aluminium(MT) | Copper(MT) | Gold(Kg)    |
| Dashboard        | Producer Obligation                          | LIW2                                                                      | 0               | 0.       | 0             | 0          | 0           |
| EPR Registration |                                              | ITEW25                                                                    | 0               | 0        | D             | 0          | 0           |
| List             | Recycler Name and<br>Quantity of End Product | ITEW25                                                                    | 0               | 0        | 0             | 0          | 0           |
| Return Filing    | - Annual -                                   | Total EPR Obligation                                                      | 0               | 0        | 0             | 0          | 0           |
| Return           | 2) C                                         | Achieved Obligation Q1                                                    | 0               | D        | D             | 0          | 0           |
|                  | Awareness Documents                          | Balance Obligation                                                        | 0               | o        | D             | 0          | 0           |
| Sales Data Entry | Storage target of the<br>solar panel         | Extra Obligation                                                          | 0               | 0        | 0             | 0          | 0           |
|                  | Submission                                   |                                                                           |                 |          |               | Back       | Save & Next |

### Step:5

The producer can fill in the awareness details in the Awareness tab, but it's not a mandatory field (in case of quarterly returns). He can move forward without completing the details.

| Exact set of set of                                                                                                    | E-Waste Management Syste<br>(Portal under E-Waste (Management) Ruk | m<br>L M2                                                                                                    |             |
|----------------------------------------------------------------------------------------------------|--------------------------------------------------------------------|----------------------------------------------------------------------------------------------------|-------------|
| Image: Control of the second of the second of t                                                                                                    | ≡<br>Producer                                                      | ANNUAL RETURNS FILING                                                                                                    | 2023-2024 * |
| <pre>Subset<br/>C transporter<br/>A star fire<br/>C transporter<br/>S fare Date Edv<br/>C transporter<br/>S fare Date Edv<br/>C transporter<br/>S fare Date Edv<br/>C transporter<br/>C transporter<br/>C tr</pre> |                                                                    | Concrete Report     Details of Avarancess Programs      Details of Avarancess Programs      Details of Avarancess      Targeted audience type for seminar     Details of tenning     Details of tenning     Targeted audience type for seminar     v                                                                                                    |             |
| Country of Cardiady attribute     Projectory of Cardiading stratistics per year     Projectory of Cardiading stratistics per year     Projectory of Cardiading Stratistics per year     Projectory of Cardiading Stratistics per year     Projectory of Cardiading Stratistics per year     Projectory of Cardiading Stratistics per year     Projectory of Cardiading Stratistics per year     Projectory of Cardiading Stratistics per year     Projectory of Cardiading Stratistics per year     Projectory of Cardiading Stratistics per year     Projectory of Cardiading Stratistics per year     Projectory of Cardiading Stratistics per year     Projectory of Cardiading Stratistics per year <th>Dashboard     EPR Registration     V</th> <th>Producer Obligation     Recycler Inter and</th> <th></th>                                                                                                    | Dashboard     EPR Registration     V                               | Producer Obligation     Recycler Inter and                                                                                                    |             |
| Sector     Project Substrate     Project Substrate                                                                                                    | Return Filing                                                      | Cusately of Earl Product     Programmy of cardinating seminary per year     Austrated S     Totar Here                                                                                                    |             |
|                                                                                                    | Sales Data Entry                                                   | Answers Bounder      Detsis of Neuropoint free      Detsis of Neuropoint (Section 2)      Detsis of Neuropoint (Section 2)      Detsis of Neu |             |
|                                                                                                    |                                                                    |                                                                                                    |             |

# Step: 6

In this tab, the User can upload their Awareness documents.

| E-Waste Management Syste<br>(Portal under E-Waste (Management) Rule | <b>m</b><br>, 2022)                                                            |                   |   |
|---------------------------------------------------------------------|--------------------------------------------------------------------------------|-------------------|---|
| ≡<br>Producer                                                       | ANNUAL RETURNS FILING                                                          | 2023-2024 -       |   |
|                                                                     | Cenerate Report<br>Logos on packaging                                          | choose a file 👲   |   |
| Dashboard     EPR Registration                                      | Producer Obligation Brochures for collection                                   | n choose a file 🚖 |   |
| Clist                                                               | Recycler Name and<br>Quantity of End Product     Other Documents     Awareness | choose a file 单   |   |
| Return Sales Data Entry                                             | Awareness<br>Documents                                                         | Back Save & Next  | 1 |
|                                                                     | Storage target of the<br>sotar panel<br>Submission                             |                   |   |
|                                                                     |                                                                                |                   |   |

#### Step: 7

If the user is having registration for solar panel (CEEW14), This field is mandatory otherwise he can move forward.

| E-Waste Management Syste<br>(Portal under E-Waste (Management) Rule | <b>em</b><br>es, 2022)                       |                  |                              |                          |                               |   |
|---------------------------------------------------------------------|----------------------------------------------|------------------|------------------------------|--------------------------|-------------------------------|---|
| ≡<br>Producer                                                       | ANNUAL RETURNS FILIN                         | 5                |                              |                          | 2023-2024                     | • |
|                                                                     | Generate Report                              | Storage Target S | Golar Panel                  |                          | Add                           |   |
| Dashboard                                                           | Basic Detail     Producer Obligation         | EEE Code         | Storage target given by CPCB | Storage target completed | Balance storage target Action | 5 |
| EPR Registration                                                    | Recycler Name and<br>Quantity of End Product |                  |                              | No data found            |                               |   |
| Return Filing                                                       | Awareness                                    |                  |                              |                          | Back Save & Ner               |   |
| Return                                                              | Awareness Documents                          |                  |                              |                          |                               |   |
| •                                                                   | Storage target of the solar panel            |                  |                              |                          |                               |   |
|                                                                     | Submission                                   |                  |                              |                          |                               |   |
|                                                                     |                                              |                  |                              |                          |                               |   |

#### Step: 8

In the submission tab user will click the submit button and confirm to complete the submission.

| E-Waste Management Syste<br>(Portal under E-Waste (Management) Pule | em<br>15, 2022)                               |                                   |             |
|---------------------------------------------------------------------|-----------------------------------------------|-----------------------------------|-------------|
| ≡<br>Producer                                                       | ANNUAL RETURNS FILING                         |                                   | 2023-2024 - |
|                                                                     | Generate Report     Basic Detail              |                                   | Back        |
| EPR Registration                                                    | Producer Obligation                           | Confirm                           |             |
| 🔒 List 🗸 🗸                                                          | Recycler Name and     Quantity of End Product | Do you want to submit the report? |             |
| Return Filing                                                       | Awareness                                     | No                                |             |
| Relum                                                               | Awareness Documents                           |                                   |             |
| Sales Data Entry                                                    | Storage target of the solar panel             |                                   |             |
|                                                                     | Submission                                    |                                   |             |
|                                                                     |                                               |                                   |             |

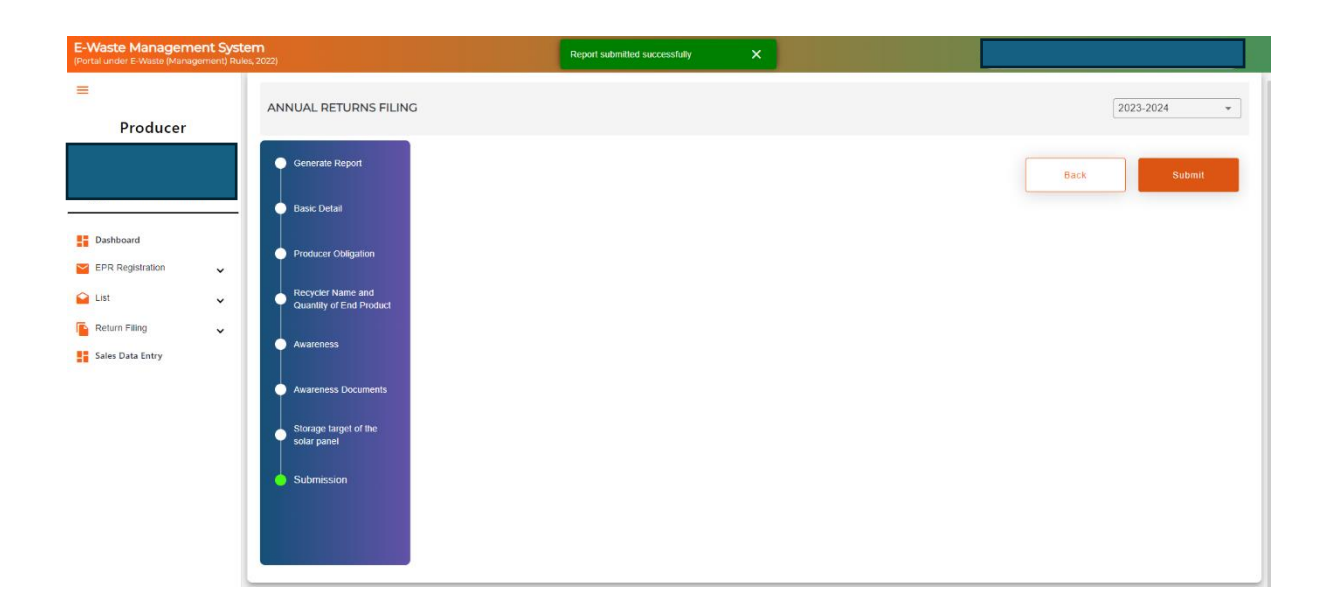

Note: Submission of quarterly reports is allowed only in sequence.

| E-Waste Management Syst<br>(Portal under E-Waste (Management) Rul | t <b>em</b><br>les, 2022)                                                          | Please subr                                                                                            | nit previous quarter reports before Quarter3                                |                     |             |
|-------------------------------------------------------------------|------------------------------------------------------------------------------------|----------------------------------------------------------------------------------------------------|-----------------------------------------------------------------------------|---------------------|-------------|
| ≡<br>Producer                                                     | ANNUAL RETURNS FILIN                                                               | G                                                                                                    |                                                                             |                     | 2023-2024 * |
|                                                                   | Generate Report                                                                    | Generate Report                                                                                        |                                                                             |                     |             |
|                                                                   | Basic Detail<br>Producer Obligation<br>Recycler Name and<br>Guantry of End Product | Note:<br>1:Once the report submitted,<br>2: Interim portal transfer data<br>Select Report<br>Quarter 3 | it cannot be edited. Please verify be<br>will be added in the Annual Report | sfore submission.   |             |
|                                                                   | Awareness                                                                          | Report                                                                                                 | Year                                                                        | Date of Submission  | Action      |
|                                                                   | Ronge taget of the<br>solar panel<br>Rubmasion                                     | Quarter1                                                                                               | 2023-2024                                                                   | 25/05/2024.13.40:18 | Save & Next |

#### **Annual Return Filing**

Step: 1 Click on Return tab

Step: 2 Select annual return from the dropdown list.

The user is required to click the save and next button to complete the Generate report to submission.

| E-Waste Management Syst<br>(Portal under E-Waste (Management) Rule | E-Waste Management System Prota under E-Waste (Management Rules, 2022) |                                                         |                                 |                      |    |             |  |
|--------------------------------------------------------------------|------------------------------------------------------------------------|---------------------------------------------------------|---------------------------------|----------------------|----|-------------|--|
| ≡<br>Producer                                                      | ANNUAL RETURNS FILIN                                                   | łG                                                      |                                 |                      | 20 | 23-2024 💌   |  |
|                                                                    | Generate Report                                                        | Note:<br>1:Once the report submitted, it car            | nnot be edited. Please verify b | efore submission.    |    | - 1         |  |
| Dashboard                                                          | Basic Detail                                                           | 2: Interim portal transfer data will b<br>Select Report | be added in the Annual Report   |                      |    |             |  |
| EPR Registration                                                   | Producer Obligation                                                    | Annual Report                                           |                                 |                      |    | -           |  |
| 🔓 List 🗸                                                           | Recycler Name and                                                      | Quarter 1                                               |                                 |                      |    |             |  |
| Sales Data Entry                                                   | Quantity of End Product                                                | Quarter 2                                               |                                 |                      |    |             |  |
|                                                                    | Awareness                                                              | Quarter 3                                               |                                 |                      |    |             |  |
|                                                                    | Awareness Documents                                                    | Annual Report                                           |                                 |                      |    | ~           |  |
|                                                                    | Storage target of the solar panel                                      | Quarter3                                                | 2023-2024                       | 25/05/2024, 13:41:25 |    | 0           |  |
|                                                                    | Submission                                                             | Quarter4                                                | 2023-2024                       | 25/05/2024, 13:43:58 |    | 0           |  |
|                                                                    |                                                                        |                                                         |                                 |                      | 1  | Save & Next |  |

Note: The Awareness tab is compulsory for producers in the Annual return filing.

| E-Waste Management Syste<br>(Portal under E-Waste (Management) Rule | len ozazi                                                                                                    |             |
|---------------------------------------------------------------------|----------------------------------------------------------------------------------------------------|-------------|
| ≡<br>Producer                                                       | ANNUAL RETURNS FILING                                                                                                    | 2023-2024 🔹 |
|                                                                     | Generate Report     Details of Awareness Programs     Note: At least 1 detail either of Seminar or Workshop is required.                          |             |
| Dashboard     EPR Registration                                      | Producer Obligation     Producer Obligation     Producer Obligation     Producer Obligation     Targeted audience type for seminar     Enter Here |             |
| 🖕 List 🗸 🗸                                                          | Recycler Name and<br>Quantity of End Product<br>Awaroness                                                                                         |             |
| 🚦 Sales Data Entry                                                  | Asstretess Documents     Storage large of the     totar panel                                                                                     | <i>b</i>    |
|                                                                     | Butersson     Details of Workshops (maximum 2000) characters)*     Targeted audience type for workshop     for workshop                           |             |

**Final Step:** In the submission tab user will click the submit button and confirm to complete the submission.

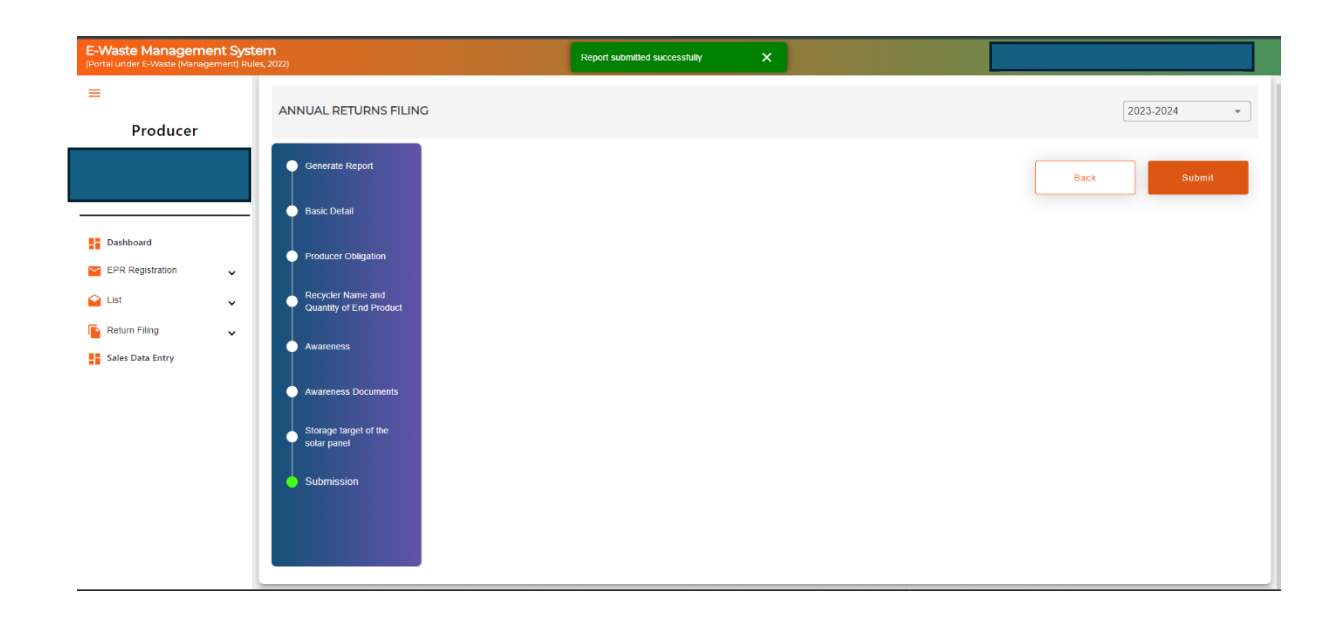